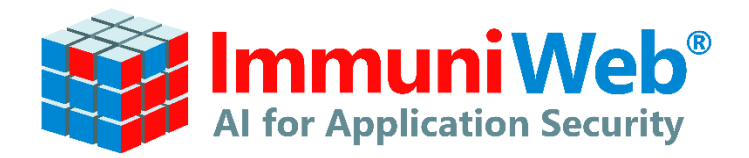

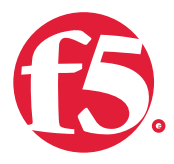

## Introduction (Solution Overview)

The following guide describes how to export a list of detected vulnerabilities from penetration testing reports on ImmuniWeb<sup>®</sup> Platform and import them into BIG-IP<sup>®</sup> Application Security Manager<sup>™</sup>.

Use cases:

- ImmuniWeb<sup>®</sup> On-Demand: export all detected vulnerabilities found during web application penetration testing, and import them into your F5 BIG-IP<sup>®</sup>
- ImmuniWeb Continuous: export all detected vulnerabilities found during continuous web application penetration testing, and import them into your F5 BIG-IP<sup>®</sup>
- ImmuniWeb MobileSuite: export all detected vulnerabilities found during mobile application penetration testing, and import them into your F5 BIG-IP<sup>®</sup>

The entire process consists of 3 steps, detailed on the following pages:

| 1. | How to initially configure the project on ImmuniWeb <sup>®</sup> AI Platform             | 2  |
|----|------------------------------------------------------------------------------------------|----|
| 2. | How to export the list of detected vulnerabilities on ImmuniWeb <sup>®</sup> AI Platform | .3 |
| 3. | How to import the list of vulnerabilities into F5 BIG-IP® Advanced WAF®)                 | .4 |

## Step-by-step Guidance

Technical requirements:

- You need F5 BIG-IP<sup>®</sup> version 16.0.x or later
- You need to have and ImmuniWeb account with access to a pentesting report

Please note that demo or PoC reports cannot be used do import vulnerability data into F5 BIG-IP®

- 1. How to initially configure the project on ImmuniWeb® AI Platform
  - Login to ImmuniWeb<sup>®</sup> AI Platform and create new On-Demand, Continuous or MobileSuite assessment project:

| Al Platform                                                                                                    | 🏠 24/7 Support 🔹 Package Selector 🍥 Free Trial Request 🚯 John Doe 🗸                                            |
|----------------------------------------------------------------------------------------------------|----------------------------------------------------------------------------------------------------|
| ImmuniWeb <sup>®</sup> Al Platform > Projects Overview                                                                                                    | Platform Time (CET): 12 Jan 2023 20:46:43                                                                      |
| + CREATE NEW PROJECT DISCOVERY  NEURON 7 ImmuniWeb® Discovery Discovery                                                                                                    | ON-DEMAND 3 MOBILESUITE O CONTINUOUS O API & ACCESS                                                            |
| ImmuniWeb® SEA                                                                                                    | Display:         All Projects (4 of 4) →           Timeline:         10/12/2022 (1) →         01/12/2023 (1) √ |
| ImmuniWeb®<br>On-Demand<br>ct] #8175823                                                                                                    | Diagram 1: Unpatched vulnerabilities grouped by risk level (CVSSv3.1)                                          |
| ImmuniWeb <sup>®</sup> (( ) eport                                                                                                    |                                                                                                    |
| ImmuniWeb®<br>Continuous<br>Continuous<br>Continuous<br>Continuous<br>Created: 10 Oct 2022 11:02 (CES<br>Updated: 10 Oct 2022 11:02 (CES<br>Updated: 10 Oct 2023 11:02 (CES<br>Updated: 10 Oct 2023 11:02 (CES<br>Updated: 10 Oct 203 10 Oct 203 10 (CES<br>Updated: 10 Oct 203 10 (CES) | T)<br>ST)                                                                                                    |
|                                                                                                    | Critical Risk (CVSSv3.19.0-10.0)                                                                               |

• On the first step of the project creation wizard, click on the "Show Vulnerability Data Export Options" section to expand it. Then select "F5 BIG-IP® ASM WAF" from the list of available Web Application Firewalls:

| CREATE NEW PROJECT DISCO                                 | VERY 8 NEURON 5                                                                                                  | ON-DEMAND 3                                                                         |                                                              | NTINUOUS O API & | ACCESS |
|----------------------------------------------------------|----------------------------------------------------------------------------------------------------|-------------------------------------------------------------------------------------|--------------------------------------------------------------|------------------|--------|
|                                                          | Immu                                                                                                    | niWeb <sup>®</sup> On-De                                                            | emand                                                        |                  |        |
| Configure                                                | 2<br>Confirm                                                                                                    | 3<br>Select Package                                                                 | 4<br>Schedule & Monitor                                      | Download         |        |
| Assessment                                               | Ownership                                                                                                    | & Pay                                                                               | Assessment                                                   | Report           |        |
| Show Adv                                                 | vanced Assessment Optio                                                                                          | ins                                                                                 |                                                              | •                |        |
| Vulnerabi                                                | lity Data Export Options                                                                                         |                                                                                     |                                                              | Hide 🔺           |        |
| SIEM, AL<br>Genu<br>Genu<br>Genu<br>Asar<br>Azur<br>Bugi | M and Vulnerability Managemer<br>eric XML Output<br>eric JSON Output<br>eric CSV Output<br>a<br>e DevOps<br>illa | ht: Web Applicat<br>None<br>Barracud<br>F5 BIG-IP<br>FortiWeb<br>Imperva<br>R&S*Web | a WAF<br>P ASM WAF<br>o WAF<br>WAF<br>b Application Firewall |                  |        |

## 2. How to export the list of detected vulnerabilities on ImmuniWeb® AI Platform

For ImmuniWeb On-Demand or MobileSuite projects, once the assessment is finished, you can download a JSON file with a security policy for BIG-IP<sup>®</sup> Advanced WAF<sup>®</sup> by clicking on the "Export Vulnerability Data" button:

| + CREATE NEW                                                  | PROJECT DISCOVERY                                                                                                    | 8 NEURON 5                      | ON-DEMA                    | AND 3 MOBILESUITE O CONTINUOUS O API & ACCESS                                                                                                    |  |  |
|---------------------------------------------------------------|----------------------------------------------------------------------------------------------------|---------------------------------|----------------------------|----------------------------------------------------------------------------------------------------|--|--|
| demo.example.com ImmuniWeb <sup>®</sup> On-Demand Express Pro |                                                                                                    |                                 |                            |                                                                                                    |  |  |
|                                                               | 1<br>Configure<br>Assessment                                                                                                    | 2<br>Confirm<br>Ownership       | 3<br>Select Packa<br>& Pay | kage Schedule & Monitor Download Report                                                                                                    |  |  |
|                                                               | PROJECT DATA [UPDATED: 10                                                                                                    | CT 2022]                        | s 🖷 Support                | t                                                                                                    |  |  |
|                                                               | The report and vulnerability data was a vulnerability data was a vulnerability data was | will be automatically deleted   | in 99 days:                | <ul> <li>Report Deletion Scheduled for: 22 Apr 2023 21:07 (CET)</li> <li>Report Delivered: 10 Oct 2022 11:02 (CET)</li> <li>Assessment Started: 10 Oct 2022 11:02 (CET)</li> </ul>                                               |  |  |
|                                                               | Export Vulnerability Data     Manage API Keys     Download Invoice [Paid]                                                                                                    |                                 |                            | <ul> <li>Assessment Date Selected: 10 Oct 2022 11:02 (CET)</li> <li>Payment Received: 10 Oct 2022 11:02 (CET)</li> <li>Ownership Confirmed: 10 Oct 2022 11:02 (CET)</li> <li>Project Created: 10 Oct 2022 11:02 (CET)</li> </ul> |  |  |
|                                                               | Schedule patch verification assess                                                                                                    | ment: Schee<br>sessment: Rate I | dule (?)<br>Now (?)        |                                                                                                    |  |  |

 For ImmuniWeb Continuous project, at any time when there are vulnerabilities in "Unpatched Vulnerabilities" or "Archived Vulnerabilities" tabs of the dashboard, you can download a JSON file with a security policy for BIG-IP<sup>®</sup> Advanced WAF<sup>®</sup> by clicking "Export" button:

| Unpatched Vulnerabilities Archived                                                                                                    | Vulnerabilities SCA                 | Vulnerability Notifications          | Statistics       | API & Access        |
|----------------------------------------------------------------------------------------------------|-------------------------------------|--------------------------------------|------------------|---------------------|
| -;̈́Q                                                                                                    | Below you can see recently det      | ected vulnerabilities that are not p | atched yet       |                     |
| Keyword Filter         07/12/2022         01/12           0 new vulnerability or warning since your labeled of the second second se | 2/2023 🗰 Critical High<br>ast login | Medium Low Warning                   | Unpatched Pate   | ch Verification     |
| Vulnerability                                                                                                    | ♦ ID ♥ Risk ♥                       | CWE-ID 🗢                             | CVE-ID  Detected | Status 🗢 Actions 🔳  |
| Stored XSS in https://demo.example.com<br>demo.example.com                                                                                                    | 413268926 MEDIUM                    | Cross-Site Scripting<br>CWE-79       | N/A 28 Dec 202   | 2 Patch 🕧 违 👘       |
| Misconfigured TLS Encryption     demo.example.com                                                                                                    | 209742225 WARNING                   | Security Warning                     | N/A 27 Dec 2022  | 2 Unpatched 🚯 ⊘ 🛃 順 |
| Outdated and Vulnerable JS Libraries (1)  [continuous.example.com]                                                                                                    | 797155351 WARNING                   | Security Warning                     | N/A 27 Dec 2022  | 2 Unpatched 🚯 🔗 🛃 🛍 |

• Save the XML file on your local or network drive.

## 3. How to import the list of vulnerabilities into F5 BIG-IP® Advanced WAF®)

 Login to BIG-IP<sup>®</sup> Configuration Utility. In the left-side menu go to: Security -> Application Security -> Vulnerability Assessments -> Settings. Then select ImmuniWeb<sup>®</sup> from the "Vulnerability Assessment Tool" dropdown list.

| ONLINE (ACTIVE)<br>Standalone<br>Live Updates Available | 1000                               |                                                                                            |                                                |  |  |  |
|---------------------------------------------------------|------------------------------------|--------------------------------------------------------------------------------------------|------------------------------------------------|--|--|--|
| Main Help About                                         | Security » Application Securit     | ity : Vulnerability Assessments : Settings                                                 |                                                |  |  |  |
| Statistics                                              | Vulnerabilities Settings           |                                                                                            |                                                |  |  |  |
| iApps                                                   | 🕏 ImmuniWeb                        | - 🔯   Learning Mode: Manual                                                                | 🔥 Changes details (not applied) 👻 Apply Policy |  |  |  |
| S DNS                                                   | Vulnerability Assessments Settings |                                                                                            |                                                |  |  |  |
| Local Traffic                                           | Vulnerability Assessment Tool      | ImmuniWeb®  Note: You cannot change the Vulnerability Assessment Tool once you have import | ted vulnerabilities.                           |  |  |  |
| Acceleration                                            |                                    |                                                                                            |                                                |  |  |  |
| Device Management                                       |                                    |                                                                                            |                                                |  |  |  |
| Nhared Objects                                          |                                    |                                                                                            |                                                |  |  |  |
| Security                                                |                                    |                                                                                            |                                                |  |  |  |
| Overview                                                |                                    |                                                                                            |                                                |  |  |  |
| Guided Configuration                                    |                                    |                                                                                            |                                                |  |  |  |
| Application Security                                    | Security Policies                  |                                                                                            |                                                |  |  |  |
| Protocol Security                                       | Policy Building                    |                                                                                            |                                                |  |  |  |
| Network Firewall                                        | Vulnerability Vuln                 | nerabilities                                                                               |                                                |  |  |  |
| DoS Protection                                          | Assessments                        | tings                                                                                      |                                                |  |  |  |
| Bot Defense                                             | URLs                               |                                                                                            |                                                |  |  |  |
| Cloud Services                                          | Parameters                         |                                                                                            |                                                |  |  |  |
| Event Logs                                              | Session Tracking                   |                                                                                            |                                                |  |  |  |
| Reporting                                               | Content Profiles                   |                                                                                            |                                                |  |  |  |
| Options                                                 | Audit Reports                      |                                                                                            |                                                |  |  |  |
|                                                         | Advanced Settings                  |                                                                                            |                                                |  |  |  |

• Navigate to Vulnerabilities tab and click on the "Import" button and then the "Browse..." button to select the XML file previously exported from ImmuniWeb.

| I ONLINE (ACTIVE)<br>Standalone<br>Live Updates Available |                                                                               |                                                             |  |  |  |  |
|-----------------------------------------------------------|-------------------------------------------------------------------------------|-------------------------------------------------------------|--|--|--|--|
| Main Help About                                           | Security » Application Security : Vulnerability Assessments : Vulnerabilities |                                                             |  |  |  |  |
| Mage Statistics                                           | to vulnerabilities Settings                                                   |                                                             |  |  |  |  |
| iApps                                                     | 📀 ImmuniWeb 🔹 🔞   Learning Mode: Manual                                       | Apply Policy                                                |  |  |  |  |
| S DNS                                                     | Vulnerabilities Found And Verified By ImmuniWeb®                              |                                                             |  |  |  |  |
| Local Traffic                                             | View Resolvable  Vulnerabilities with Any ASM Status Show Filter Details      | Total Entries: 0                                            |  |  |  |  |
| Acceleration                                              | ImmuniWeb® Vulnerability Name                                                 | ASM Attack Type     Assolvable     Severity     Occurrences |  |  |  |  |
| Device Management                                         | No records to display.                                                        |                                                             |  |  |  |  |
| 6 Shared Objects                                          |                                                                               |                                                             |  |  |  |  |
| Security                                                  |                                                                               |                                                             |  |  |  |  |
| Overview                                                  |                                                                               |                                                             |  |  |  |  |
| Guided Configuration                                      |                                                                               |                                                             |  |  |  |  |
| Application Security                                      |                                                                               |                                                             |  |  |  |  |
| Protocol Security                                         |                                                                               |                                                             |  |  |  |  |

• Click "Apply Policy" button to apply updates to the selected security policy. The virtual patching for the selected vulnerabilities shall now be deployed. Consider removing the XML files with vulnerability data from any insecure or temporary locations.